# GHID DE INIȚIERE RAPIDĂ PENTRU PEL51 ȘI PEL52 (RO)

#### **INSTRUCȚIUNI DE UTILIZARE**

Intrați pe site-ul nostru pentru a descărca instrucțiunile de utilizare ale aparatului dvs.: https://www.chauvin-arnoux.com/COM/CA/doc/Instructiuni de utilizare PEL51 52.pdf

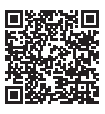

#### PREZENTAREA APARATELOR

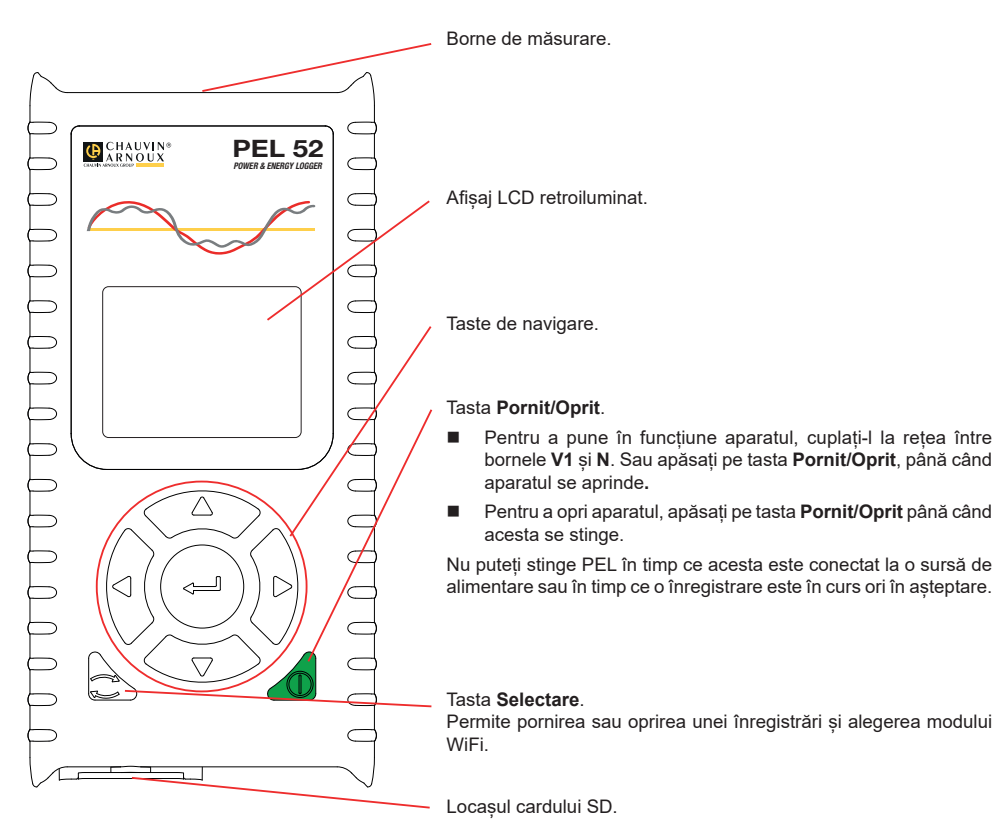

## CARD SD

PEL acceptă carduri SD, SDHC și SDXC formatate în FAT32 și cu o capacitate de până la 32 GB.

- PEL este livrat cu un card SD formatat. Dacă doriți să instalați un nou card SD:
- Desfaceți capacul din elastomer marcat cu SS, rotind șurubul cu un sfert de tură.

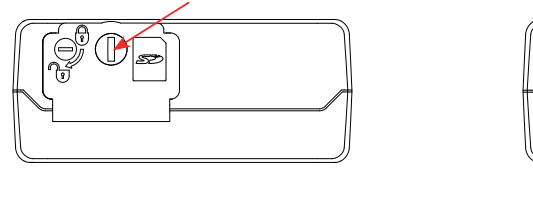

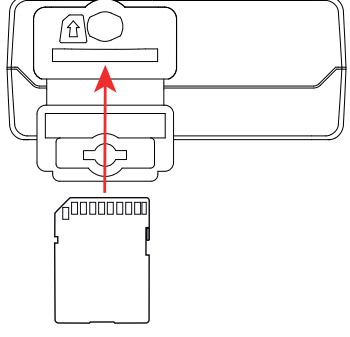

Apăsați pe cardul SD care este în aparat, apoi scoateți-l.

**i** Nu scoateți cardul SD dacă este în curs o înregistrare.

- Verificați ca noul card SD să nu fie blocat.
- Este preferabil să formatați cardul SD în aparat, cu ajutorul software-ului PEL Transfer; dacă nu, formatați-l cu ajutorul unui PC.
- Introduceți noul card și împingeți-l până la refuz.
- Puneți la loc capacul de protecție din elastomer.

PEL nu trebuie utilizat în timp ce locașul cardului SD este deschis.

## ÎNCĂRCAREA BATERIEI

i

Înainte de prima utilizare, începeți prin a încărca complet bateria, la o temperatură cuprinsă între 0 și 40 °C.

- Cuplați adaptorul C8/banana între bornele V1 și N
- Cuplați cablul de alimentare la adaptor și la rețea.
  Aparatul se aprinde.

Simbolul IIII indică starea de încărcare a bateriei. Încărcarea unei baterii descărcate durează aproximativ 5 ore.

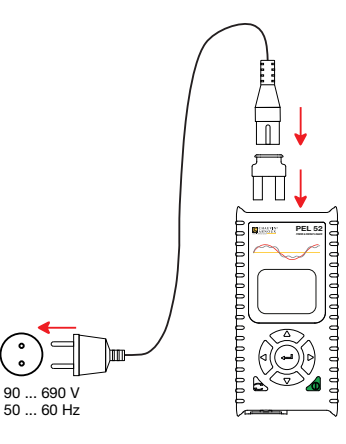

#### **INSTALAREA PEL TRANSFER®**

- Descărcați ultima versiune PEL Transfer, de pe site-ul nostru web: www.chauvin-arnoux.com.
- Lansați setup.exe.

i

Apoi urmați instrucțiunile de instalare.

Pentru instrucțiuni complete privind instalarea, consultați instrucțiunile de utilizare.

### CONECTAREA APARATULUI LA PC

- Cuplați intrările de tensiune ale PEL la rețea. Aparatul se pune în funcțiune.
- Activați punctul de acces (••) WIFI AP al aparatului, din meniul de configurare

Pentru ca WiFi să poată funcționa, bateria trebuie să fie încărcată suficient (I sau III).

- Conectați PEL la PC prin WiFi.
- Faceți dublu-clic pe pictograma PEL ze de pe suprafața de lucru pentru a deschide PEL Transfer.
- Selectați pictograma Adăugare aparat a în bara de instrumente, apoi PEL51 sau PEL52, apoi WiFi din punctul de acces.
- După ce este stabilită conexiunea cu aparatul, denumirea acestuia trebuie să fie afișată în partea stângă a ferestrei, din structura arborescentă Rețea PEL.

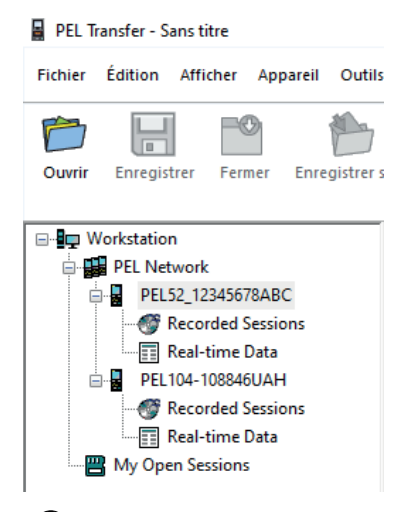

Pentru o conectare prin WiFi la ruterul 🛜 WIFI ST, consultați instrucțiunile de utilizare.

### **CONFIGURAREA APARATULUI**

Pentru a configura PEL, selectați aparatul din rețeaua PEL.

Deschideți caseta de dialog **Configurare aparat** făcând clic pe pictograma **Configurare** din bara de instrumente, în meniul **Aparat** sau în zona **Stare**.

Această casetă de dialog are mai multe file:

- Setări generale: pentru a da un nume aparatului, alegerea duratei de stingere automată și reîmprospătarea valorilor de maxim, blocarea tastei de Selectare a aparatului, prevenirea încărcării bateriei la măsurare, stabilirea unei parole pentru configurarea aparatului, reglarea datei și orei, formatarea cardului SD etc.
- Comunicații: opțiuni privind legătura WiFi.
- Măsurare: pentru alegerea sistemului de distribuție.
- Senzor de curent: pentru alegerea raportului de transformare a senzorilor de curent și a numărului de ture, dacă este necesar.
- **Înregistrare:** pentru alegerea parametrilor înregistrării.
- **Contoare:** pentru aducerea la zero a contoarelor de energie.

Faceți clic pe OK pentru a transfera noua configurație pe aparat.

## LANSAREA UNEI ÎNREGISTRĂRI (PORNIT/OPRIT)

Pentru a lansa o înregistrare, procedați într-unul din modurile următoare:

- În PEL Transfer: Selectați opțiunea adecvată din fila Înregistrare din caseta de dialog Configurare. Aparatul poate fi configurat să declanşeze o înregistrare fie la o dată și o oră viitoare, fie imediat după terminarea configurării sale.
- Pe aparat: Apăsați pe tasta Selectare Aparatul afișează START. Validați cu tasta 🛁. Simbolul REC clipește.

Pentru a opri o înregistrare, procedați într-unul din modurile următoare:

- Pe aparat: Apăsați pe tasta Selectare Aparatul afișează STOP. Validați cu tasta Simbolul REC dispare.

# AFIŞAREA ÎNREGISTRĂRII

Datele înregistrate pot fi transferate în două moduri pe PC, pentru a fi afișate și genera rapoarte:

- Cardul SD poate fi scos din aparat și conectat la PC prin intermediul cititorului de carduri SD furnizat. Lansați PEL Transfer, selectați comanda **Deschidere** din meniul **Fișier**, indicați fișierul ICP cu numărul sesiunii dorite de pe cardul SD și selectați **Deschidere**.
- Conexiune directă între PC şi PEL (WiFi). Lansați PEL Transfer, deschideți o conexiune spre aparat, selectați-l (asigurați-vă că WiFi este activat) în structura arborescentă, apoi selectați Sesiuni înregistrate. Faceți dublu clic pe sesiunea de înregistrare dorită. La terminarea descărcării, selectați testarea descărcării și faceți clic pe Deschidere din caseta de dialog Descărcare.

În ambele cazuri, sesiunea este adăugată la **Sesiunile mele deschise** în cadrul structurii arborescente. Apoi datele pot fi afișate.

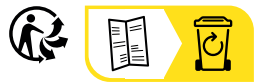

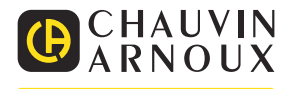